# mail

Chipsmall Limited consists of a professional team with an average of over 10 year of expertise in the distribution of electronic components. Based in Hongkong, we have already established firm and mutual-benefit business relationships with customers from, Europe, America and south Asia, supplying obsolete and hard-to-find components to meet their specific needs.

With the principle of "Quality Parts, Customers Priority, Honest Operation, and Considerate Service", our business mainly focus on the distribution of electronic components. Line cards we deal with include Microchip, ALPS, ROHM, Xilinx, Pulse, ON, Everlight and Freescale. Main products comprise IC, Modules, Potentiometer, IC Socket, Relay, Connector. Our parts cover such applications as commercial, industrial, and automotives areas.

We are looking forward to setting up business relationship with you and hope to provide you with the best service and solution. Let us make a better world for our industry!

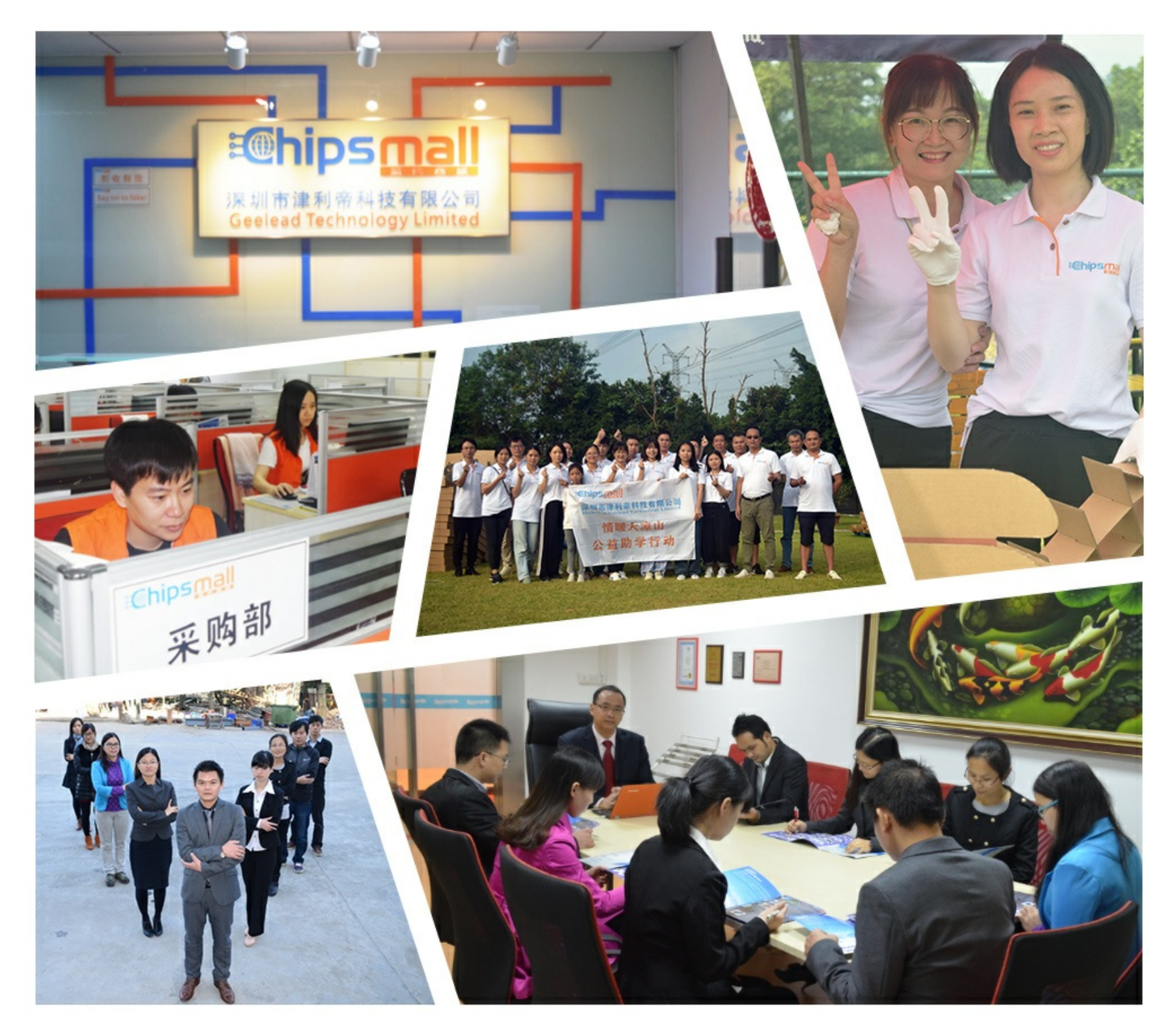

# Contact us

Tel: +86-755-8981 8866 Fax: +86-755-8427 6832 Email & Skype: info@chipsmall.com Web: www.chipsmall.com Address: A1208, Overseas Decoration Building, #122 Zhenhua RD., Futian, Shenzhen, China

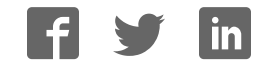

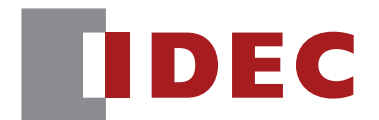

# Communication Unit Supporting Code Scanner WB9Z-CU100

# **User's Manual**

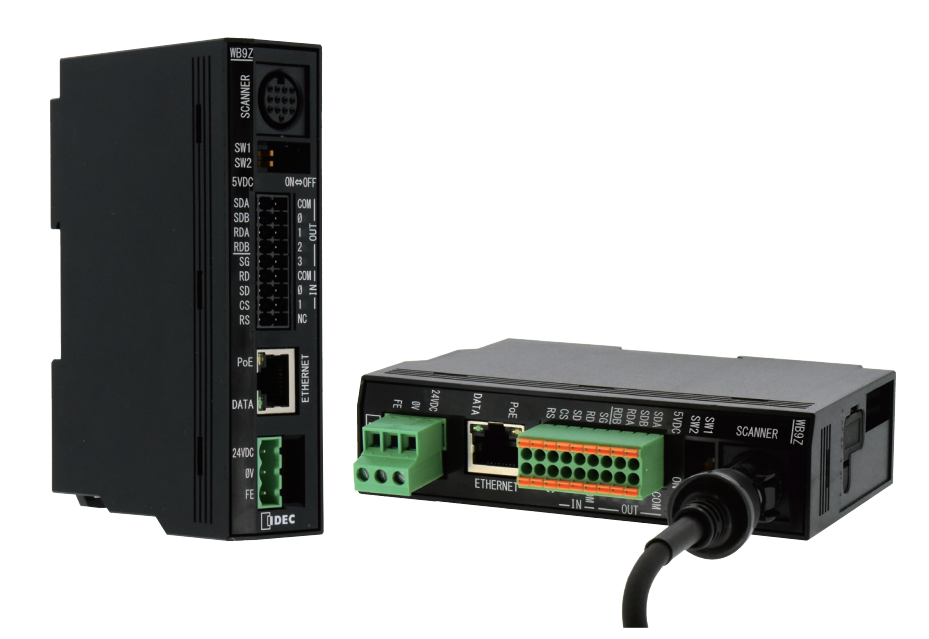

**IDEC CORPORATION** 

# Introduction

# Attention

- IDEC Corporation holds all rights related to this manual. Unauthorized duplication, reproduction, sales, transfers, or leasing without the express consent of IDEC is prohibited.
- Information contained in this manual may be changed or updated without notice.
- Every effort has been made to ensure the accuracy of the information contained in this manual. However, if you do note any errors or inconsistencies please contact the dealer from which you purchased the product or an IDEC sales representative.

# **Applicable Standards**

This product is in compliance with the following standards:

- IEC/EN61000-6-1 (2007)
- EN61000-6-3 (2007)
- EN55032 (2012) Class B
- EN55024 (2010)
- UL60950-1, 2nd edition, 2011-12-19
- FCC Part15 SubpartB Class B (Verification)
- CSA C22.2 No.60950-1
- ICES-003 Class B (self-declared)
- VCCI Class B (compliance confirmed)

#### FCC Regulations

This device complies with Part 15 of the FCC Rules. Operation is subject to the following two conditions:

- (1) This device may not cause harmful interference, and
- (2) this device must accept any interference received, including interference that may cause undesired operation.

NOTE: This equipment has been tested and found to comply with the limits for a Class B digital device, pursuant to Part 15 of the FCC Rules. These limits are designed to provide reasonable protection against harmful interference in a residential installation. This equipment generates, uses and can radiate radio frequency energy and, if not installed and used in accordance with the instructions, may cause harmful interference to radio communications. However, there is no guarantee that interference will not occur in a particular installation. If this equipment does cause harmful interference to radio or television reception, which can be determined by turning the equipment off and on, the user is encouraged to try to correct the interference by one or more of the following measures; - Reorient or relocate the receiving antenna.

- Increase the separation between the equipment and receiver.
- Connect the equipment into an outlet on a circuit different from that to which the receiver is connected.

- Consult the dealer or an experienced radio/TV technician for help.

Canadian Dpartment of Communications Compliance Statement • CAN ICES-3(B) / NMB-3(B)

For further details on any of the above standards, please contact your sales agent directly.

5 Appendix

# **Version Information**

It is version upgrade information of communication unit supporting code scanner. Check the main application version of the firmware and use it.

To check the version, refer to Cr [No.7 Get version] on page 5-4 in [5.4 List of Control Commands].

| Eives and Improvements | Main application version |
|------------------------|--------------------------|
| Fixes and improvements | WB9Z-CU100               |
| Initial release        | A-001.000.00             |

## General terms, abbreviations, and terminology used in this manual

| ltem               | Definition                                                                              |  |
|--------------------|-----------------------------------------------------------------------------------------|--|
| Communication unit | Indicates "WB9Z-CU100".                                                                 |  |
| DoE                | Stands for Power over Ethernet.                                                         |  |
| FOL                | Technology to supply power using Ethernet cables.                                       |  |
| Receive buffer     | This is a storage area for temporarily storing received data.                           |  |
| Transmit buffer    | This is a storage area for temporarily storing data before transmission.                |  |
| Control character  | ASCII code 00H - 1FH, 7FH. In this document, is used for expressing these values. For   |  |
|                    | details, refer to 🗇 [5. 6 ASCII Code Table] on page 5-6.                                |  |
| Profix             | This is character data attached to the beginning of output data or a communication com- |  |
| FIEIIX             | mand.                                                                                   |  |
| Suffix             | This is character data appended to the end of output data or a communication command.   |  |
| Our website        | www.idec.com/                                                                           |  |

The general terms, abbreviations, and terminology used in this manual are as follows.

# **Graphic Symbol Glossary**

This manual uses the following graphic symbols to simplify explanations:

## Notes

| Graphic Symbol   | Description                                                                                                    |
|------------------|----------------------------------------------------------------------------------------------------|
| 🔥 Warning        | Failure to operate the product in accordance with the information provided may result in severe per-<br>sonal injury or death.                                                                                             |
| <b>A</b> Caution | Failure to operate the product in accordance with the information provided may result in personal injury or damage to equipment.                                                                                           |
|                  | Notes information that should be carefully noted. Failure to operate the product in accordance with the information provided may affect the appearance and performance of the main unit as well as any peripheral devices. |
|                  | Denotes additional information that may prove useful for using a given function.                                                                                                    |

# SAFETY PRECAUTATIONS

- Please read this manual thoroughly before installing this product, wiring, operation, maintenance and inspection.
- In this manual, the degree of danger that is expected if the equipment is improperly used is categorized as "warning" or "attention". The meaning of each is as follows.

| A Warning        | Incorrect handling may result in death or serious injury.            |
|------------------|----------------------------------------------------------------------|
|                  |                                                                      |
| <b>A</b> Caution | Incorrect handling may result in personal injury or property damage. |

## **Safety Precautions**

| • This product is not intended for use in applications requiring high reliability and safety such<br>as medical equipment, nuclear power, railway, aviation, and passenger equipment. Do not<br>use for these applications. |
|----------------------------------------------------------------------------------------------------|
| • Pay attention to redundancy design and safety design so that there is no possibility of affect-                                                                                                    |
| ing human life even if it generates erroneous data when it is incorporated into a system that                                                                                                    |
| may anect numarine such as medicine dose management                                                                                                    |
| •Never disassemble, repair, or remodel . There is a risk of causing a serious accident such as                                                                                                    |
| electric shock, breakage, fire, or malfunction.                                                                                                    |
| • When using a part of a general electrical workpiece or when this device is connected as such,                                                                                                    |
| use a power supply with a PSE mark that complies with the technical standards of the Elec-                                                                                                    |
| trical Appliance and Material Safety Law In particular, do not use the built-in power supply                                                                                                    |
| when this product is used in applications other than embedded equipment It may cause fire                                                                                                    |
| of electric shock.                                                                                                    |
| • This product is for general use electronic equipment Do not use it in situations where its mal-                                                                                                    |
| function or failure directly threaten human life.                                                                                                    |
| • Always turn off the power before wiring work, maintenance and inspection Failing to do so may cause electric shock or malfunctions.                                                                                       |
|                                                                                                    |

1 Overview

5 Appendix

| ▲ Caution | • Do not connect a power supply or AC power supply outside the rated power supply voltage range. There is danger of explosion or burnout.                                                           |
|-----------|----------------------------------------------------------------------------------------------------|
|           | • Faulty wiring may cause damage to the internal circuit.Refer to the connection example of<br>[2. 3. 1 Connecting the scanner port] on page 2-3 for wiring the input/output circuit.               |
|           | Also, since this product does not incorporate a power supply reverse connection protection circuit.                                                                                                 |
|           | • If the power supply is reverse connected, it may be damaged. Be careful when connecting a power supply.                                                                                           |
|           | Avoid parallel wiring in the same piping and conduit with high voltage lines and power lines<br>(especially inverter power lines), which may cause a malfunction or damage due to induced<br>noise. |
|           | • If wiring is long, or if there is a risk of being affected by power source/electromagnetic inter-<br>ference from equipment etc., make solitary wiring the rule.                                  |
|           | • To guard against malfunctions or damage avoid installationin the following places:<br>- Near induction equipment, sources of heat                                                                 |
|           | - Locations that experience mechanical vibration and shock impact<br>- Dusty places                                                                                                    |
|           | - In an atmosphere of harmful gas such as that containing sulfur                                                                                                    |
|           | - Places where there is risk of water, oil, chemicals etc. contamination                                                                                                    |
|           | - Outdoors                                                                                                    |
|           | $\cdot$ Since this product is not an item intended to be explosion-proof, confirm that explosion-proof                                                                                              |
|           | performance is unnecessary for installation.                                                                                                    |

## **Precautions during Use**

| ▲ Caution                                                                                                    | <ul> <li>Use as shown in the catalog, in an environment as directed in this manual. High temperature, humidity, condensation, corrosive gas, excessive vibration. Using in a place subject to mechanical shock may cause electric shock, fire, malfunction.</li> <li>The pollution tolerance degree for the usage environment of this product is "pollution degree 2". Comply with this requiremente (Based on standard IEC60664-1)</li> </ul> |  |  |  |
|----------------------------------------------------------------------------------------------------|----------------------------------------------------------------------------------------------------|--|--|--|
| • Since the power reset time is 1s, perform operations at least 1s after turning n the power.<br>• When starting for the first time, perform operations at least 3s after turning on the power. |                                                                                                    |  |  |  |

- When the load and the main unit are connected to different power sources, be sure to turn on the main unit power first.
- The rewrite frequency of the nonvolatile memory installed in the communication unit is 100,000 times.

# **Related Manuals**

Related manuals are published on our website. Download and use the latest manuals from our website. Please use this document together with the other manuals related to this communication unit as follows.

| Model  | Manual name                                                                             | Contents                                                                                                    |
|--------|-----------------------------------------------------------------------------------------|----------------------------------------------------------------------------------------------------|
| B-1964 | Communication Unit<br>Supporting Code Scanner WB9Z-CU100<br>User's Manual (this manual) | Gives an overview of the functions and capabilities of the communication unit as well as instructions on its use. |
| B-1945 | Instruction Sheet:<br>WB2F 2D Code Scanner                                              | Included with the product.                                                                                        |
| B-1946 | Instruction Sheet:<br>WB9Z-CU100 Communication Unit                                     | Included with the product.                                                                                        |
| B-1952 | WB2F 2D Code Scanner<br>User's Manual                                                   | Gives an overview of the functions and capabilities of the WB2F, and instructions on its use.                     |
| B-1960 | WB2F 2D Code Scanner<br>PLC Connection<br>User's Manual                                 | Explains about PLC Connection.                                                                                    |
| B-1962 | WB2F 2D Code Scanner<br>Menu Sheet                                                      | Explains about menu sheet.                                                                                        |
| B-1968 | Communication Unit<br>Supporting Code Scanner WB9Z-CU100<br>Support Tool Use's Manual   | Included with the support tool for the communication unit.<br>Explains about support tool.                        |

# Contents

# Introduction

| Attentioni                                                          |  |  |  |  |
|---------------------------------------------------------------------|--|--|--|--|
| Applicable Standardsi                                               |  |  |  |  |
| Version Informationii                                               |  |  |  |  |
| General terms, abbreviations, and terminology used in this manualii |  |  |  |  |
| Graphic Symbol Glossaryii                                           |  |  |  |  |
| NotesII                                                             |  |  |  |  |
| SAFETY PRECAUTATIONSiii                                             |  |  |  |  |
| Safety Precautionsiii                                               |  |  |  |  |
| Precautions during Useiv                                            |  |  |  |  |
| Related Manualsv                                                    |  |  |  |  |

i

vi

## Contents

| 1 | Overview |                                                             |     |  |
|---|----------|-------------------------------------------------------------|-----|--|
|   | 1.1      | Checking the packaged product and the product configuration | 1-1 |  |
|   | 1.2      | Part names and functions                                    | 1-2 |  |
|   | 1.3      | System configuration                                        | 1-4 |  |
|   | 1.4      | Accessories                                                 | 1-5 |  |
| 2 | Insta    | allation & Wiring                                           | 2-1 |  |

| 2.1 | Installation precautions2-7 |                                   |  |  |
|-----|-----------------------------|-----------------------------------|--|--|
| 2.2 | Mounting methods            |                                   |  |  |
|     | 2. 2. 1                     | How to install on a DIN rail      |  |  |
|     | 2. 2. 2                     | Direct panel-mounting method2-2   |  |  |
| 2.3 | Wiring                      | 2-3                               |  |  |
|     | 2.3.1                       | Connecting the scanner port       |  |  |
|     | 2.3.2                       | Connecting the Power Supply       |  |  |
|     | 2.3.3                       | RS-232 wiring                     |  |  |
|     | 2.3.4                       | RS-422 wiring                     |  |  |
|     | 2.3.5                       | Wiring for Ethernet Communication |  |  |
|     | 2.3.6                       | Wiring for External Input         |  |  |
|     | 2.3.7                       | Wiring for External Output        |  |  |
|     | 2.3.8                       | Connecting the USB Cable          |  |  |

5 Appendix

## *3* Function

3.1

1 Overview

| 5 | Appendix 5-1 |                 |                                                       | 5-1 |
|---|--------------|-----------------|-------------------------------------------------------|-----|
|   | 4.1          | Overvie         | ew                                                    | 4-1 |
| 4 | Sup          | upport Tool 4-1 |                                                       |     |
|   | 3.4          | Setting         | JItem List                                            | 3-9 |
|   |              | 3. 3. 2         | Firmware updating                                     |     |
|   |              | 3. 3. 1         | Maintenance Support                                   |     |
|   | 3.3          | Mainte          | nance Mode                                            | 3-8 |
|   |              | 3. 2. 3         | Communication command function                        |     |
|   |              | 3. 2. 2         | RS-232/RS-422 communication                           |     |
|   |              | 3. 2. 1         | TCP/IP server communication                           |     |
|   | 3.2          | Slave N         | 1ode                                                  | 3-3 |
|   |              | 3. 1. 2         | Operation mode function switching operation and state |     |
|   |              | 3.1.1           | Operation mode                                        |     |

| 5.1                  | Product Specification5-1        |  |
|----------------------|---------------------------------|--|
| 5.2                  | Dimensional outline drawings5-2 |  |
| 5.3                  | Troubleshooting5-3              |  |
| 5.4                  | List of Control Commands5-4     |  |
| 5.5                  | Control Commands (Details)5-5   |  |
| 5.6                  | ASCII Code Table5-6             |  |
| 5.7                  | Installing the USB driver5-8    |  |
| Index                | A-1                             |  |
| Revision history A-2 |                                 |  |

This chapter describes the product components, names and functions of each part, and basic system configuration during operation.

# 1.1 Checking the packaged product and the product configuration

The package of the Communication Unit contains the following components. Before use, confirm that all the contents, body and accessories are present and free from damage.

### Unit (WB9Z-CU100): 1

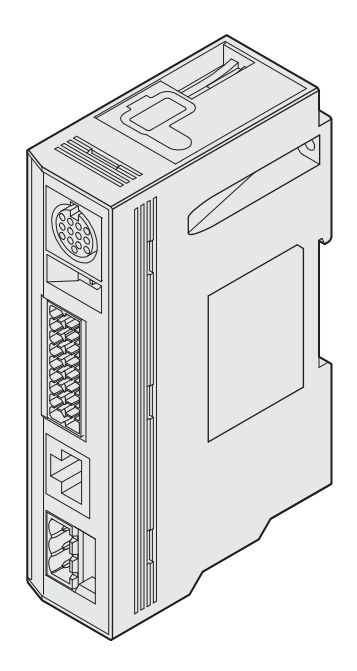

Connector for External Power Supply port: 1

ROOD

### **Instruction Manual: 1**

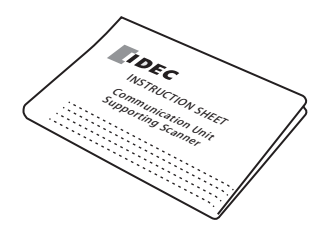

Connector for Input/Output/RS-232/RS-422 Port: 1

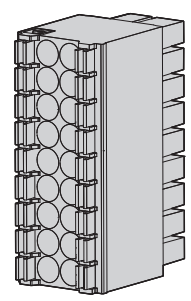

| Overview | 2 Installation & Wiring | 3 Function | 4 Support Tool | 5 Appendix               |
|----------|-------------------------|------------|----------------|--------------------------|
|          | ,                       |            |                | Part names and functions |

# 1.2 Part names and functions

Here describes the names and functions of each part in the Communication Unit.

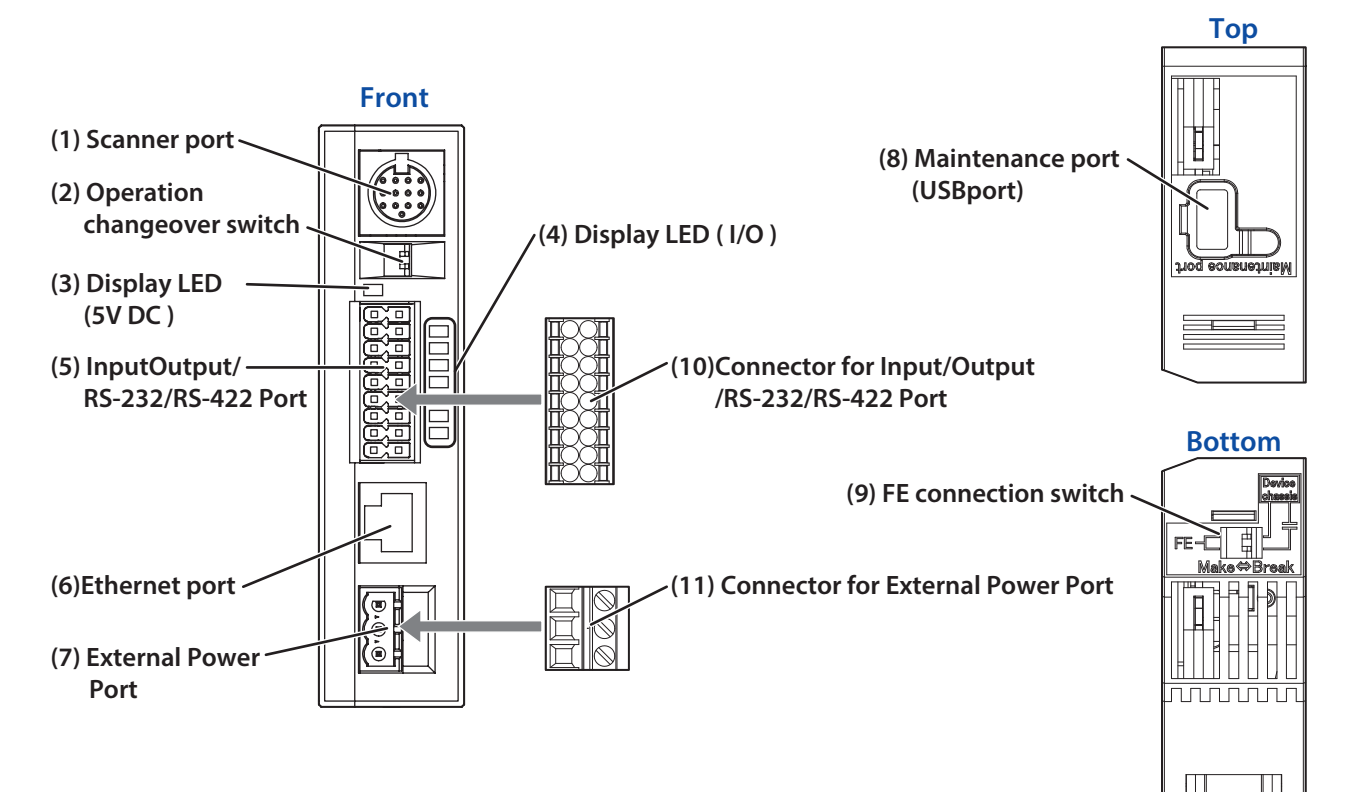

| No.  | Name                                                 | Function                                                                                                    |
|------|------------------------------------------------------|----------------------------------------------------------------------------------------------------|
| (1)  | Scanner port                                         | The connector is a DIN type. It connects with the code scanner.                                                                                                    |
| (2)  | Operation changeover switch                          | Used to changeover operation mode.                                                                                                    |
| (3)  | Display LED (DC 5V)                                  | Lights up (green) when power is on.                                                                                                    |
| (4)  | Display LEDs (I/O)                                   | Green LED flash with External input and External output of WB2F.                                                                                                    |
| (5)  | Input/Output/RS-232/<br>RS-422 Port                  | The communication unit is connected with "Input/Output/RS-232/RS-422 Port".                                                                                                    |
| (6)  | Ethernet port                                        | Will connect to a Ethernet Compatible device.<br>PoE (Power over Ethernet) compatible.                                                                                                |
| (7)  | External Power Port                                  | The communication unit is connected with "External Power Port".                                                                                                    |
| (8)  | Maintenance port<br>(USB port)                       | A port for maintenance using the USB interface. (USB2.0, Mini-B)<br>For connection with host devices, use accessories or commercially available USB ca-<br>bles.                      |
| (9)  | FE Connection switch                                 | Enables switching the FE connection to the scanner.                                                                                                    |
| (10) | Connector for Input/<br>Output/RS-232/RS-422<br>Port | <ul> <li>Terminal plug: DFMC1.5/9-ST-3.5 (manufactured by PHOENIX CONTACT)</li> <li>It is used for control WB2F.</li> <li>It is connected with equipment of RS-232/RS-422.</li> </ul> |
| (11) | Connector for External<br>Power Port                 | External Power Port<br>Terminal plug: FRONT-MSTB2.5/3-ST-5.08 (manufactured by PHOENIX CONTACT)                                                                                       |

5 Appendix

#### **Operation changeover switch**

After setting the switches (SW1,SW2), turning the power ON can select the operation.

The relationship between the switches and the operation mode is as follows.

For the details of operation mode, refer to see (7 [3. 1. 1 Operation mode] on page 3-1.

SW1

SW2

| Operation changeover switch |     | ngeover switch | Operation mode   | Description                            |
|-----------------------------|-----|----------------|------------------|----------------------------------------|
|                             | SW1 | SW2            | Operation mode   | Description                            |
|                             | OFF | OFF            | Slave mode       | A communication with Ethernet          |
|                             | ON  | OFF            | Slave mode       | At communication with RS-232 or RS-422 |
|                             | OFF | ON             | Maintenance mode | At maintenance                         |
|                             | ON  | ON             | _                | Not used                               |

H

#### **FE Connection Switch**

Connection for shell of DIN connector and the FE terminal can be switched. The relationship of the switches (1) and (2) and the connection method is as follows:

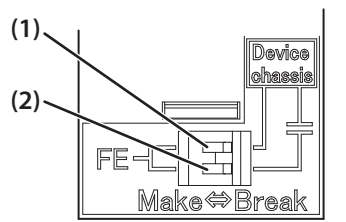

| FE connect | tion switch | Connection method   | Demerika                |
|------------|-------------|---------------------|-------------------------|
| (1)        | (2)         | Connection method   | Remarks                 |
| Make       | Make        | Direct connection   |                         |
| Break      | Make        | Capacitive coupling |                         |
| Make       | Break       | Direct connection   | Factory shipping status |
| Break      | Break       | No connection       |                         |

1-3

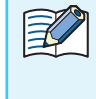

• Select the connection method depending on the noise environment.

• For the EMC Directive, the values are confirmed in the initial state ((1) : Make,(2) : Break) and performed self declaraion.

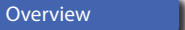

| Overview | 2 Installation & Wiring | 3 Function | 4 Support Tool | 5 Appendix           |
|----------|-------------------------|------------|----------------|----------------------|
|          | ,                       |            |                | System configuration |

# 1.3 System configuration

The basic system configuration for using the Communication Unit is as follows:

### System using Ethernet

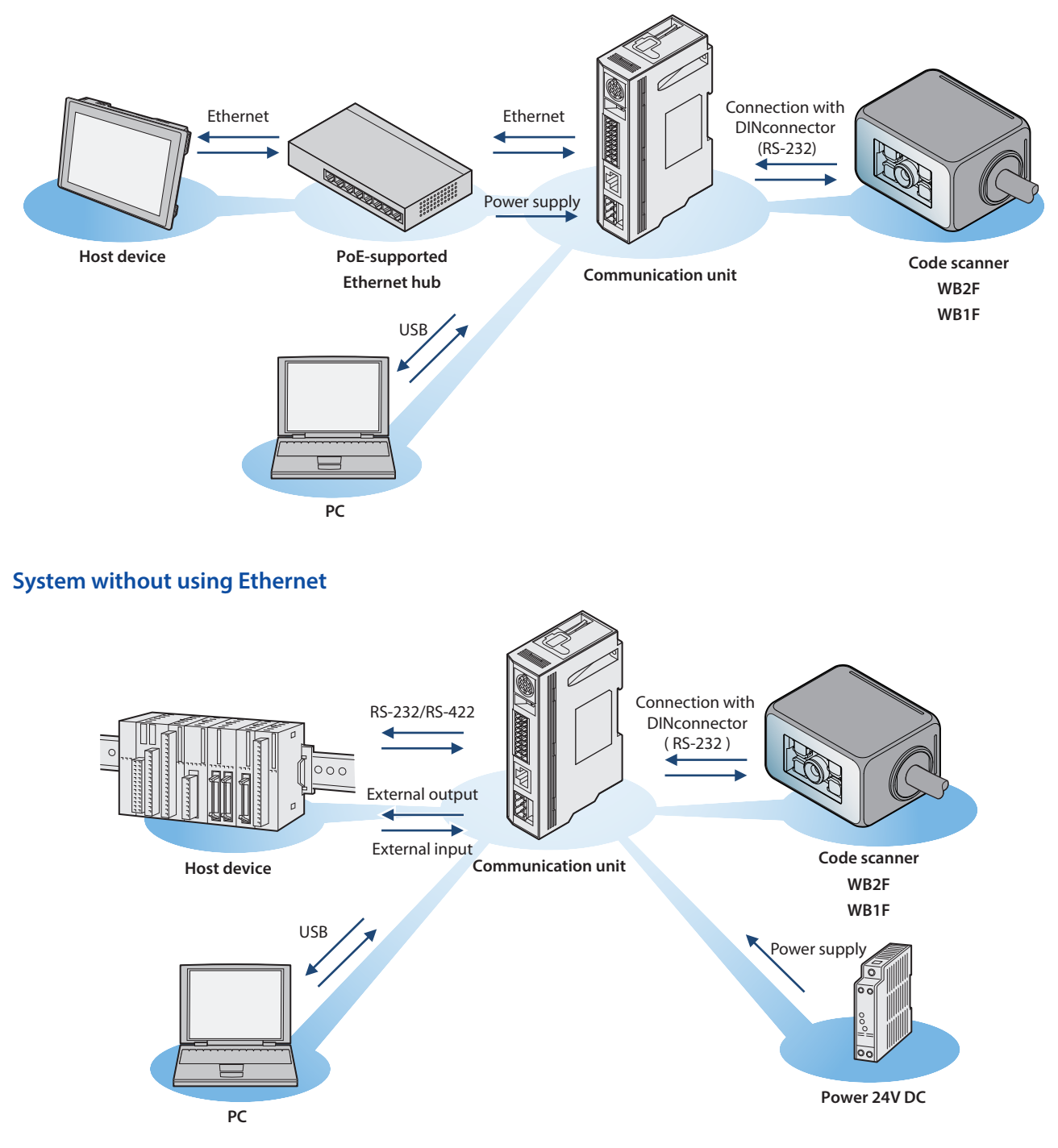

When connecting with PC via USB, the device driver must be installed. For how to install the device driver, Refer to CP [5. 7 Installing the USB driver] on page 5-8.

| Accossorios |
|-------------|
|             |

# 1.4 Accessories

Here describes the accessories for the Communication Unit.

### • Accessories

USB Maintenance Cable HG9Z-XCM42

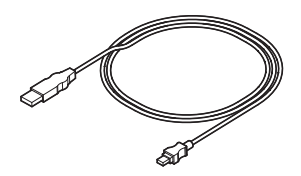

Here explains the installation location and installation method of the communication unit and wiring with peripheral devices.

# 2.1 Installation precautions

For installation of the communication unit, consider the operability, maintainability, environmental resistance adequately with reference to the figure below.

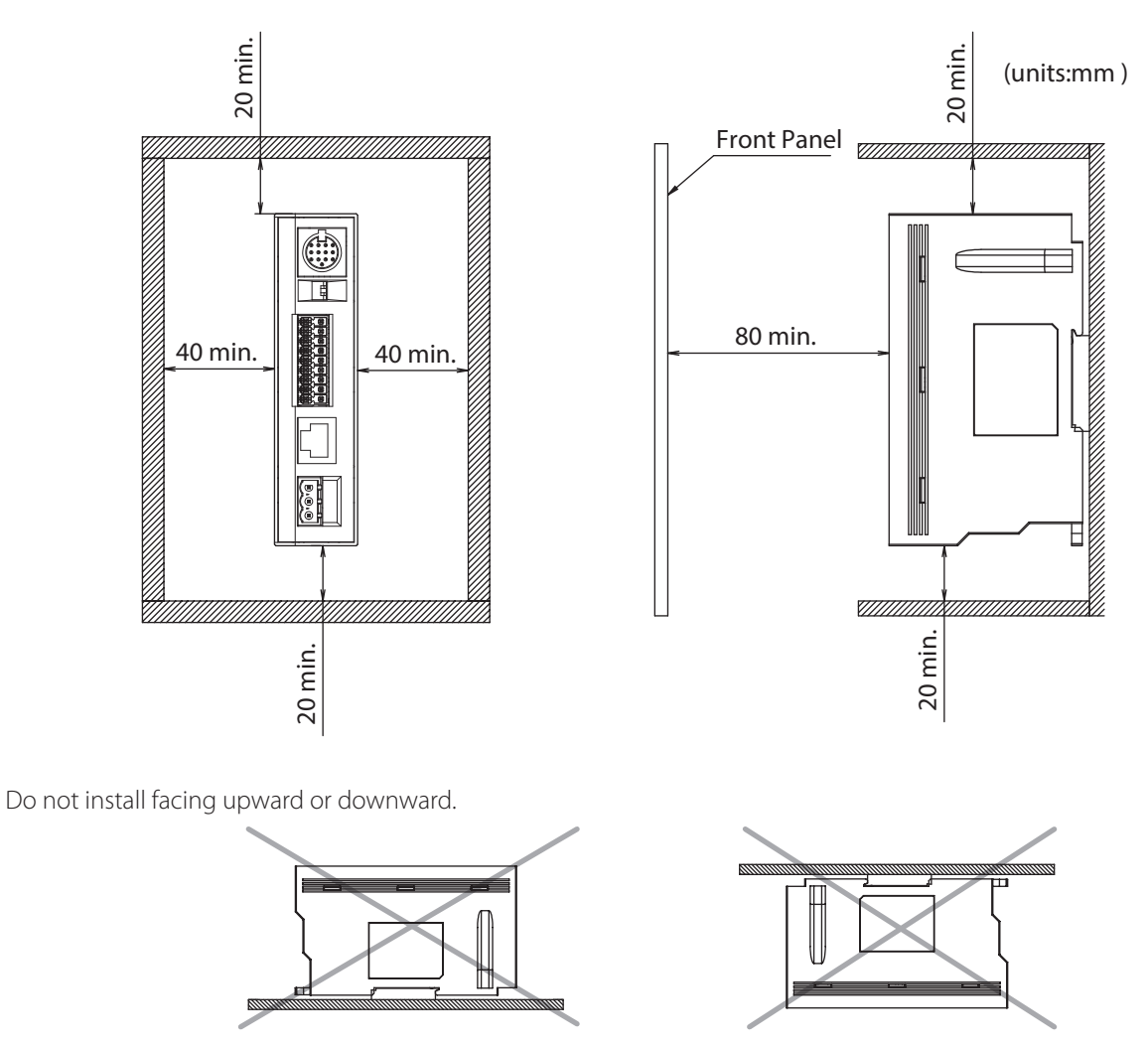

 $\frac{1}{2}$  When using the maintenance port (USB port) after installation, consider operability and maintainability.

5 Appendix

# 2.2 Mounting methods

## 2.2.1 How to install on a DIN rail

Be sure to use a 35 mm wide DIN rail.

- 1 Hook the groove of the communication unit to the DIN rail.
- **2** Push the communication unit toward the DIN rail.

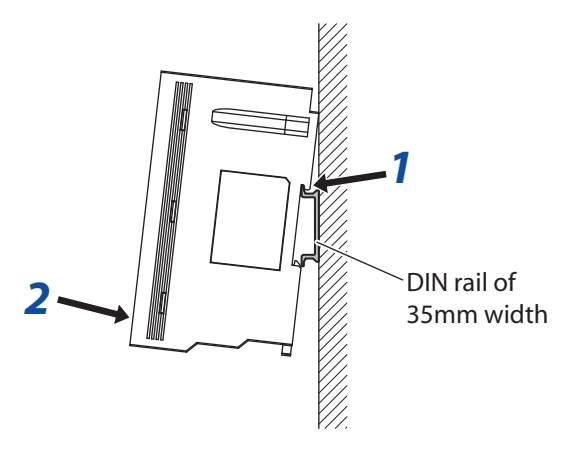

## 2.2.2 Direct panel-mounting method

- Pull the DIN rail hook toward the outside of communication unit.
- **2** Align the screw mounting hole of the communication unit and that of the panel.
- **3** By using the M3 screws, install the panel In two positions. Torque: 0.4 to 0.5 Nm

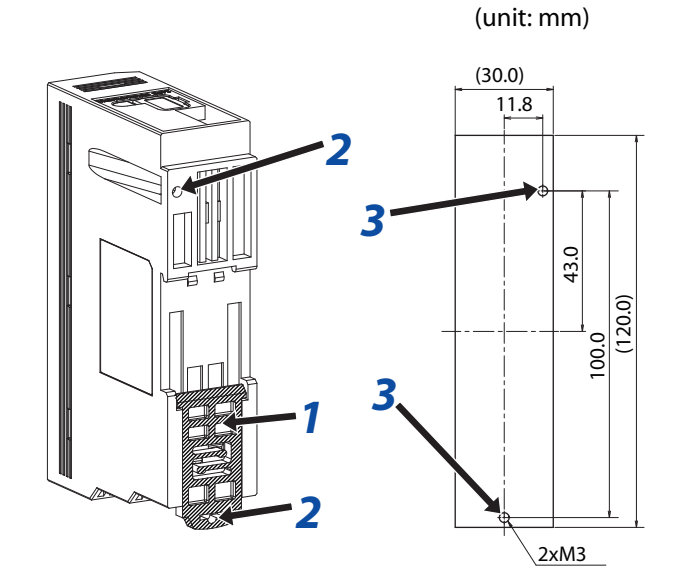

# 2.3 Wiring

## 2.3.1 Connecting the scanner port

### • Connecting the code scanner

The connection diagram between the communication unit and the code scanner is as follows.

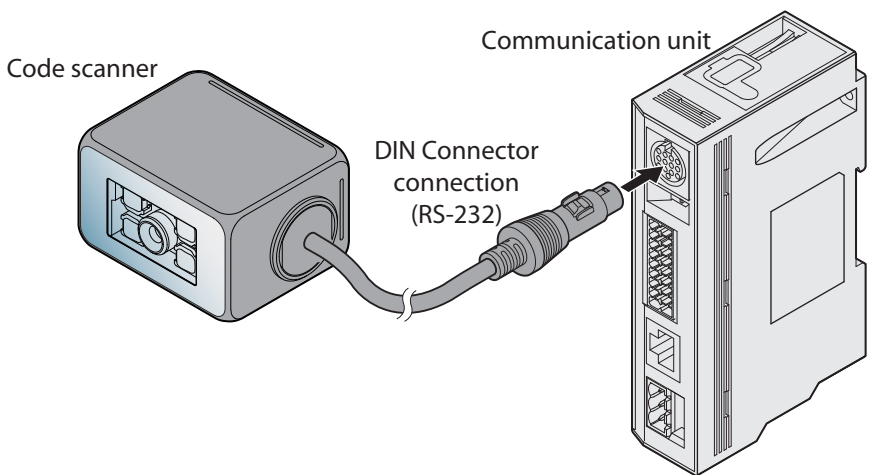

## • Connector Pin Assignment

Communication Unit's connector pin assignment is as follows:

#### Scanner port

#### **DIN connector**

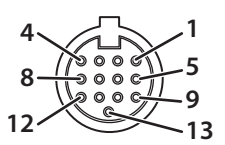

| Pin Number | Description | Function                                           |
|------------|-------------|----------------------------------------------------|
| 1          | Out_0       |                                                    |
| 2          | Out_1       | Output from code scanner                           |
| 3          | Out_2       | (NPN open collector)                               |
| 4          | Out_3       |                                                    |
| 5          | DC 5V       | Power supply for code scanner (+ V)                |
| 6          | S_RD        | Code scanner receive data (RS-232)                 |
| 7          | In_0        | Input to code scapper                              |
| 8          | ln_1        |                                                    |
| 9          | 0V          | Power supply for code scanner (-V, SG com-<br>mon) |
| 10         | S_SD        | Code scanner transmission data (RS-232)            |
| 11         | S_RS        | PC 222 control signal                              |
| 12         | S_CS        |                                                    |
| 13         | OV          | Power supply for code scanner (-V, SG com-<br>mon) |

## Input/Output/RS-232/RS-422 port

#### Connector for Input/Output/RS-232/RS-422 port

| <br> |   |   |         |
|------|---|---|---------|
| SDA  | • | ٠ | OUT_COM |
| SDB  | • | • | OUT_0   |
| RDA  | • | ٠ | OUT_1   |
| RDB  | • | ٠ | OUT_2   |
| SG   | • | ٠ | OUT_3   |
| RD   | • | ٠ | IN_COM  |
| SD   | • | ٠ | IN_0    |
| CS   | • | ٠ | IN_1    |
| RS   | • | • | NC      |
|      |   |   |         |

| Description | Function                                                                                                    | Description       | Function                 |
|-------------|----------------------------------------------------------------------------------------------------|-------------------|--------------------------|
| SDA         | RS-422 connection with host device $ \begin{array}{c}       OUT_COM \\       OUT_0 \\       OUT_1 \\       OUT_2 \end{array} $ Output fr |                   |                          |
| SDB         |                                                                                                    | OUT_0             |                          |
| RDA         |                                                                                                    | OUT_1             | Output from code scanner |
| RDB         |                                                                                                    | OUT_2             |                          |
| SG          | SG for RS-232/RS-422 connection with host equipment                                                                                      | OUT_3             |                          |
| RD          |                                                                                                    | IN_COM            |                          |
| SD          | DC 222 connection with best equipment                                                                                                    | IN_0 Input to cod | Input to code scanner    |
| CS          | RS-232 connection with nost equipment                                                                                                    | IN_1              |                          |
| RS          |                                                                                                    | NC                | Not used                 |

#### **External Power Port**

#### **Connector for an External Power Port**

| M | $\square$ | 24\ |
|---|-----------|-----|
| P |           | 0V  |
| 片 |           | FE  |
| 口 |           |     |

| 24V DC | ٠ |
|--------|---|
| 0V     | ٠ |
| FE     | ٠ |
|        |   |

| Name   | Function                                 |  |  |
|--------|------------------------------------------|--|--|
| 24V DC | Power Supply (+V) for communication unit |  |  |
| 0V     | Power Supply (-V) for communication unit |  |  |
| FE     | Functional ground for communication unit |  |  |

## 2.3.2 Connecting the Power Supply

There are two types of power supply connection method.

- Using an external power supply
- Using PoE (Power over Ethernet)

## • Using an Exernal Power Supply

Connect the 24V DC power supply adaptor to the communication unit's external power port.

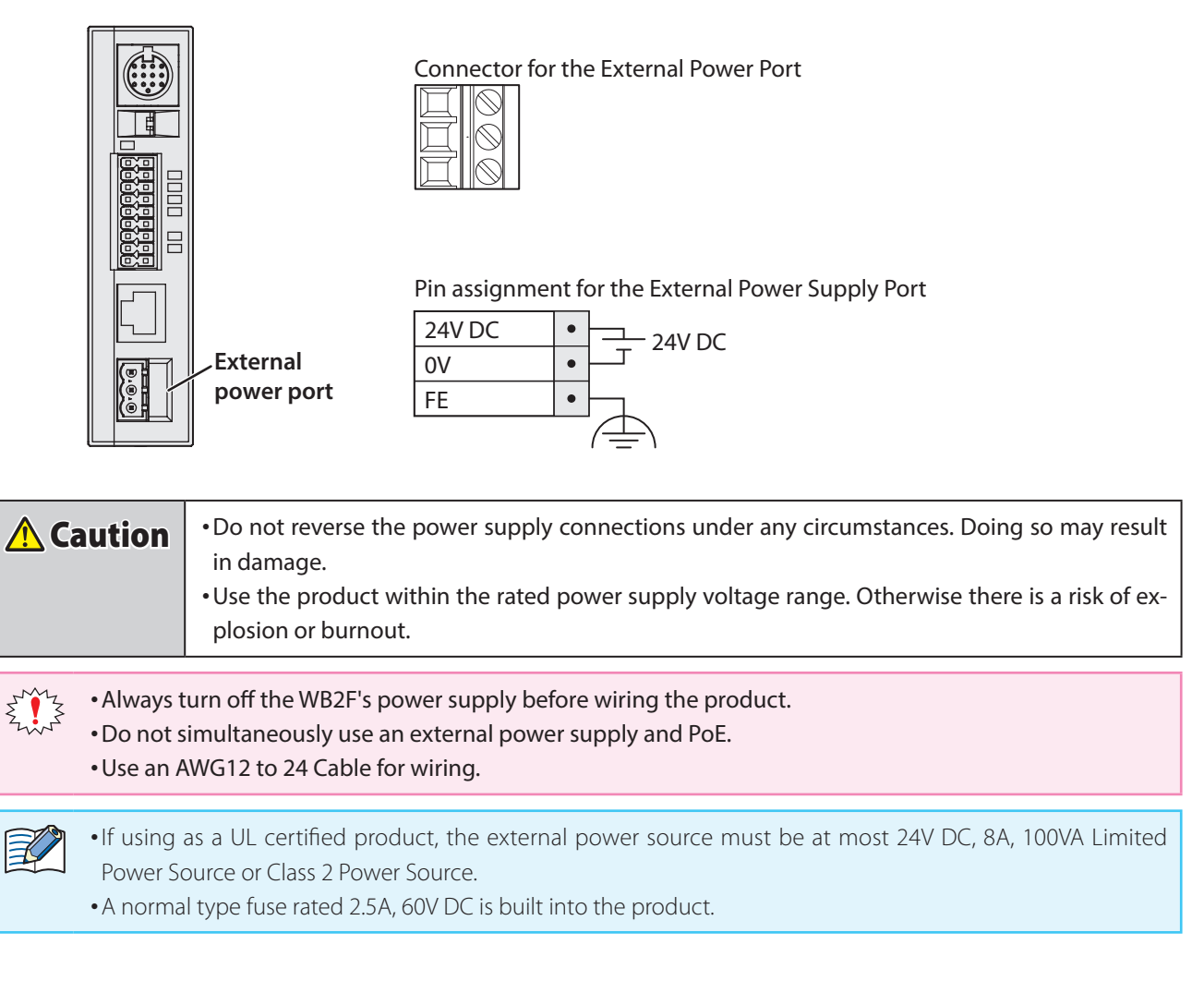

| 1 Overview | Installation & Wiring | 3 Function | 4 Support Tool | 5 Appendix |
|------------|-----------------------|------------|----------------|------------|
|            |                       | ,          |                | Wiring     |

## • Using PoE

Connect the PoE to the Communication Unit's Ethernet Port. Even if using PoE, ground the FE terminal of the external power supply's port connector.

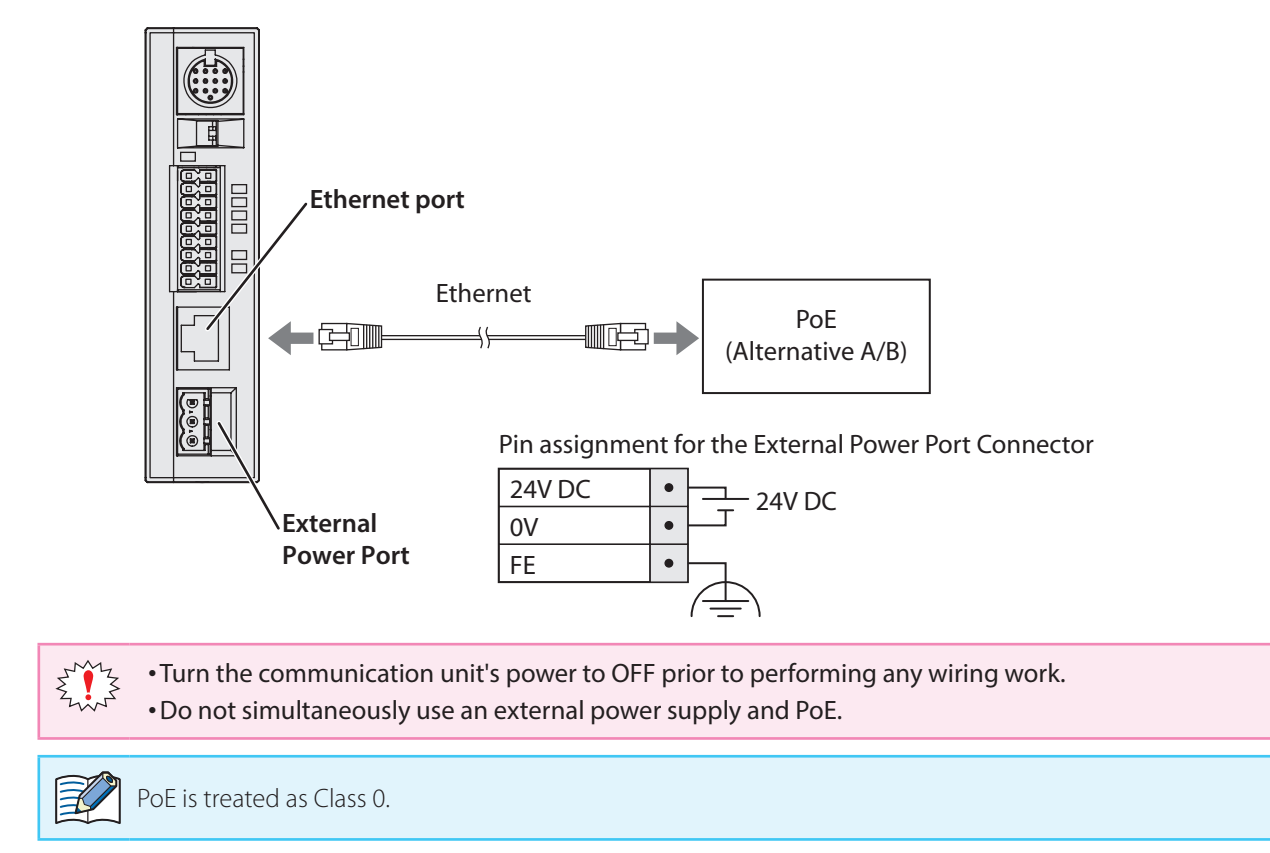

| 1 Overview | Installation & Wiring | 3 Function | 4 Support Tool | 5 Appendix |
|------------|-----------------------|------------|----------------|------------|
|            |                       | ,          |                | Wiring     |

## 2.3.3 RS-232 wiring

If connecting the code scanner to a host device such as programmable display or a computer using RS-232, do so according to the following wire instructions:

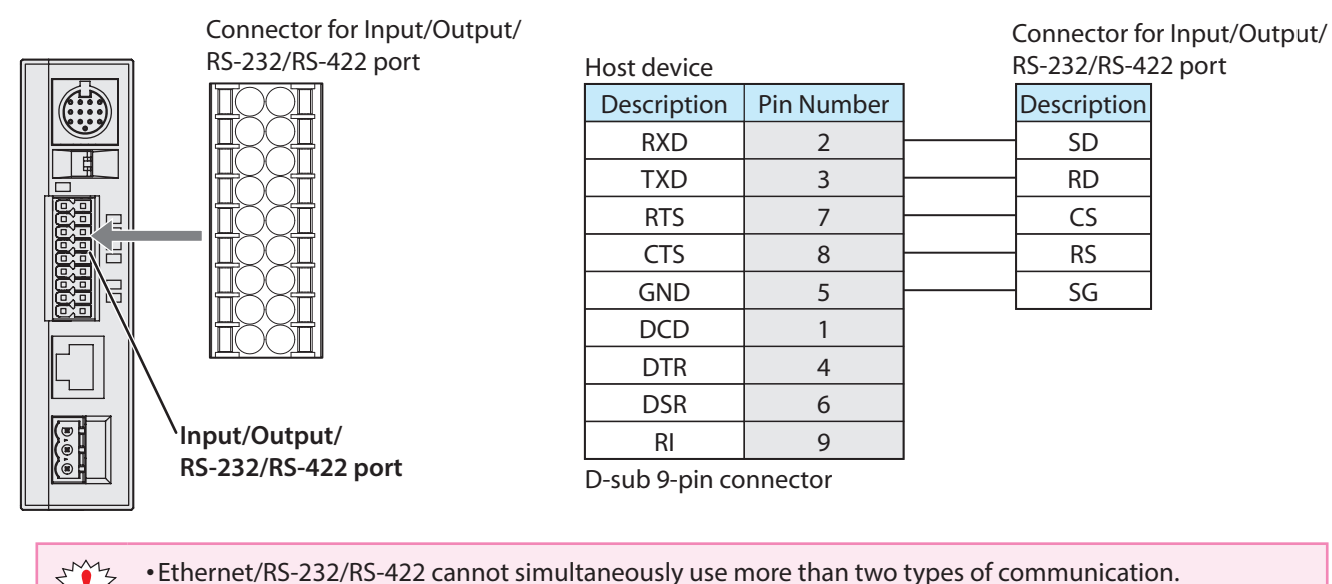

## 2.3.4 RS-422 wiring

• Use an AWG16 to 24 Cable for wiring.

If connecting the code scanner to a host device such as programmable display or a computer using RS-422, do so according to the following wire instructions:

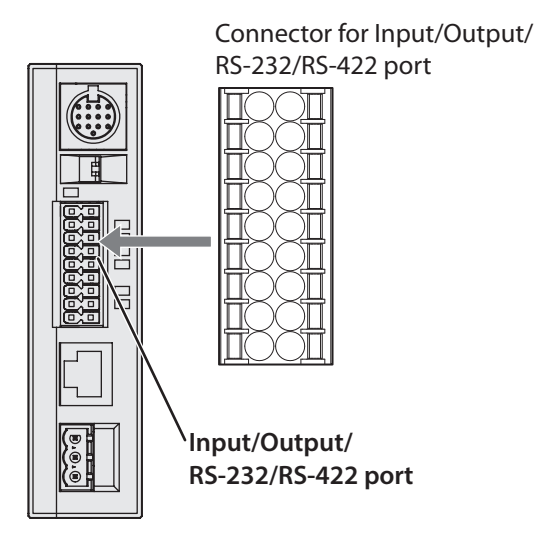

Host device RS-232/RS-42 Description Description RDA(RD+) SDA(SD+) RDB(RD-) SDB(SD-) SDA(SD+) RDB(RD-) SG SG SG

Connector for Input/Output/ RS-232/RS-422 port

•Ethernet/RS-232/RS-422 cannot simultaneously use more than two types of communication.

- Do not use a cable that is longer than 500m.
- If using a cable that is longer than 30m, use a shielded cable and connect the shield to the FE terminal. Wire the shield with sufficient consideration of the environment.
- Use an AWG16 to 24 Cable for wiring.

| 1 Overview | Installation & Wiring | 3 Function | 4 Support Tool | 5 Appendix |
|------------|-----------------------|------------|----------------|------------|
|            |                       | ,          |                | Wiring     |

## 2.3.5 Wiring for Ethernet Communication

If connecting the code scanner to a host device such as programmable display or a computer using an ethernet connection, do so according to the following wire instructions:

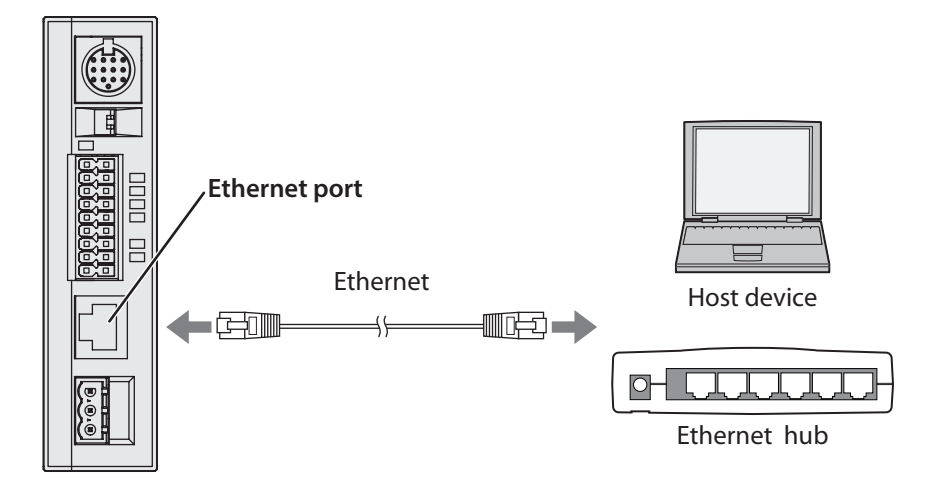

- Ethernet/RS-232/RS-422 cannot use more than two types of communication at once.
  - Connect the PoE to the Communication Unit's Ethernet Port. Even if using PoE, ground the FE terminal of the external power supply's port connector.
  - Use a cable rated over category 5.
  - Do not use a cable that is longer than 100m.
  - If using a cable that is longer than 30m use a shielded cable.

| 1 Overview | Installation & Wiring | 3 Function | 4 Support Tool | 5 Appendix |
|------------|-----------------------|------------|----------------|------------|
|            |                       | ,          |                | Wiring     |

## 2.3.6 Wiring for External Input

External Input is a trigger input used to turn Read Request ON/OFF.

External Input will operate given the following voltage input (VIL:0-5V, VIH: 15-28.8V).

Refer to the following example prior to wiring the code scanner.

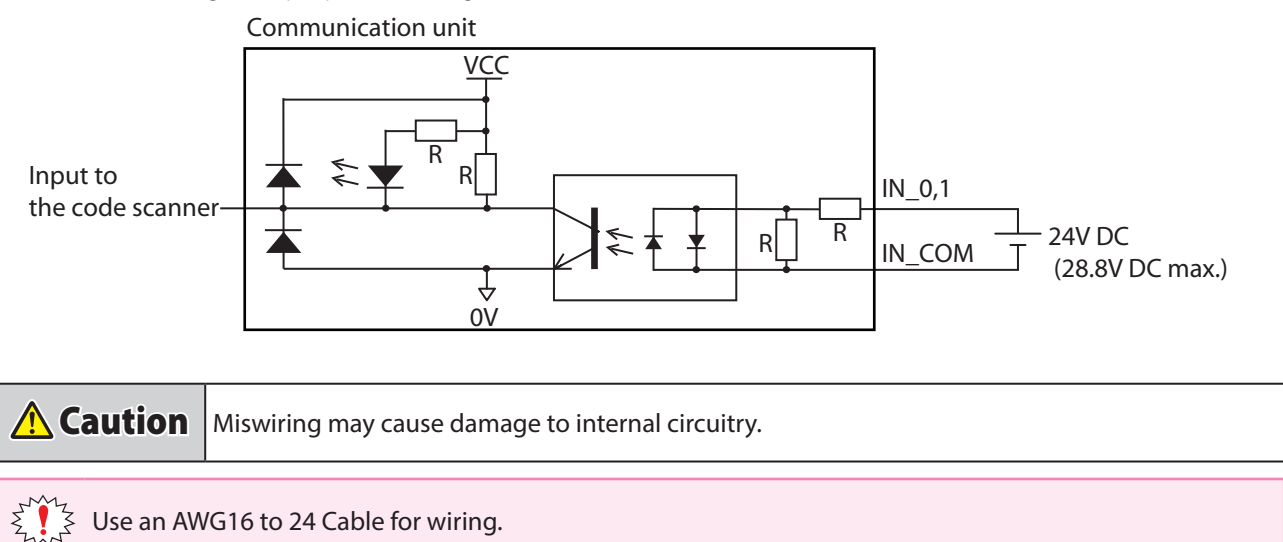

## 2.3.7 Wiring for External Output

External Output is used to determine read success/read failure during read operations.

Refer to the following example prior to wiring the code scanner.

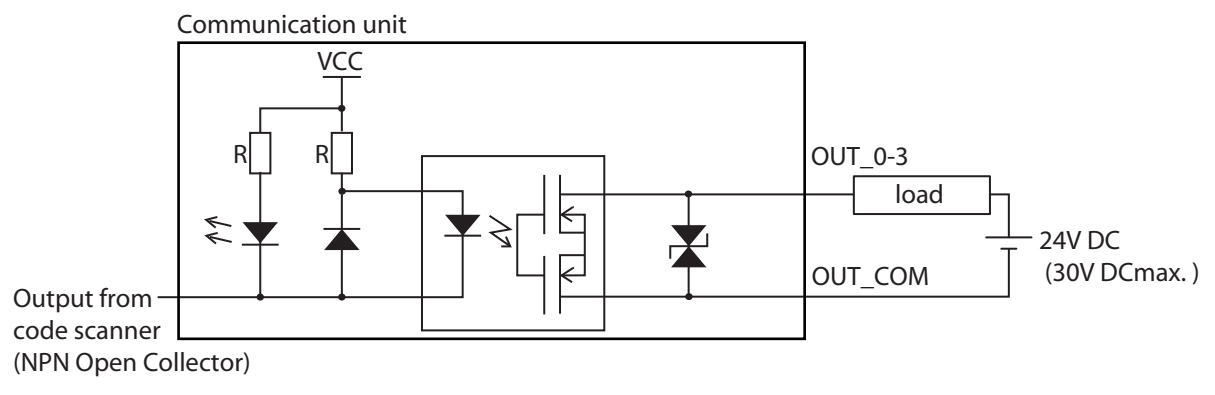

**Caution** Miswiring may cause damage to internal circuitry.

• If the Load and the WB2F are connected to separate power supplies, make sure that you turn the WB2F's power on first.

• Use an AWG16 to 24 Cable for wiring.

| 1 Overview | Installation & Wiring | 3 Function | 4 Support Tool | 5 Appendix |
|------------|-----------------------|------------|----------------|------------|
|            |                       | ,          |                | Wiring     |

## 2.3.8 Connecting the USB Cable

### • USB connector pin assignment

USB connector is Mini-B (Female) type.

| Pin number | Discription | Function    |
|------------|-------------|-------------|
| 1          | VBUS        | bus power   |
| 2          | D-          | Data -      |
| 3          | D+          | Data +      |
| 4          | ID          | maintenance |
| 5          | GND         | ground      |

USB Connector (Mini-B)

•The code scanner main unit can not be supplied with power from the USB connector. •Do not use an On-the-Go cable. The ID pin is used internal circuit for maintenance.

#### • Connecting the USB connector

When connecting the unit to a host device, firmly insert the USB connector straight into the USB port on the host device in the correct orientation.

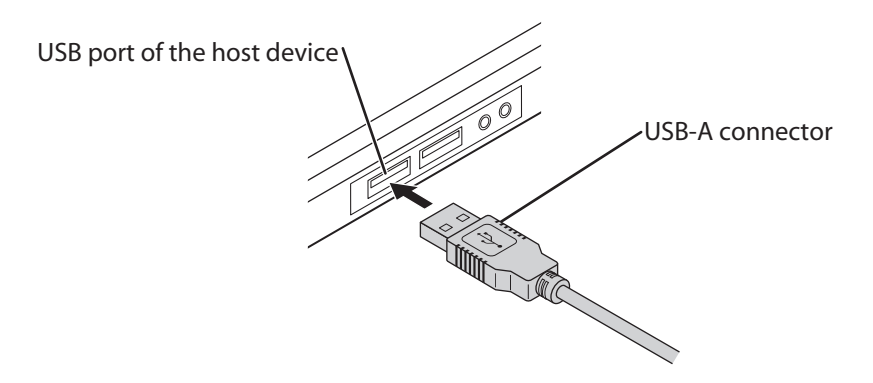

To connect the communication unit, open the cover of the maintenance port (USB port) and connect the USB Mini-B connector to the communication unit.

Insert straight, in the correct orientation to the maintenance port (USB port).

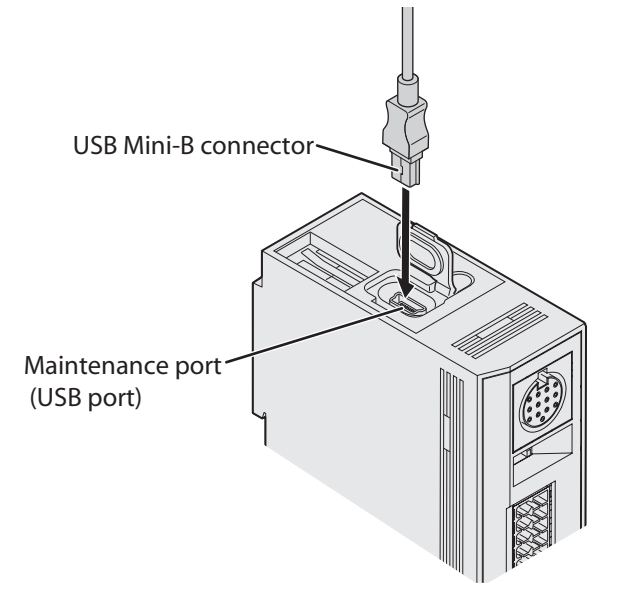

This chapter describes the functions of the communication unit.

# 3.1 Overview

## 3.1.1 Operation mode

Functions that can be executed depend on the operation mode of the communication unit. There are two operation modes, Slave mode and Maintenance mode.

#### Slave mode

This mode is used during normal operation. Slave mode has the following functions:

| Function                             | Contents                                                                                                    | Reference page |
|--------------------------------------|----------------------------------------------------------------------------------------------------|----------------|
| TCP/IP server communication function | A function to transmit and receive data between the device<br>connected to the scanner port and the device connected to the<br>Ethernet port by operating the communication unit as a TCP/IP<br>server.                                                     | Cr Page 3-3    |
| RS-232/RS-422 communication function | A function where the communication unit is operated as an RS-<br>232 repeater and RS-422 converter, and data is transmitted and<br>received between a device connected to the scanner port and a<br>device connected to the input/output/RS-232/RS-422 port | Cr Page 3-4    |
| Communication command function       | Connected via communication interface of communication unit,<br>this is a function to send and receive various data with the host<br>device being used.                                                                                                    | Page 3-5       |

#### Maintenance mode

This mode is used for maintenance after installing the communication unit or for troubleshooting. Maintenance mode has the following functions:

| Function                         | Contents                                                   | Reference page |
|----------------------------------|------------------------------------------------------------|----------------|
| Maintenance auxiliary function   | A function that forcibly operates with the factory setting | Page 3-8       |
| Firmware version update function | A function to update firmware of communication unit        | C Page 3-8     |

| 1 Overview | 2 Installation & Wiring | Function | 4 Support Tool | 5 Appendix |
|------------|-------------------------|----------|----------------|------------|
|            |                         |          | ,              | Overview   |

## 3.1.2 Operation mode function switching operation and state

Switch the operation mode and function using the operation changeover switch. For the operation changeover switch, refer to the CP [Operation changeover switch] on page 1-3.

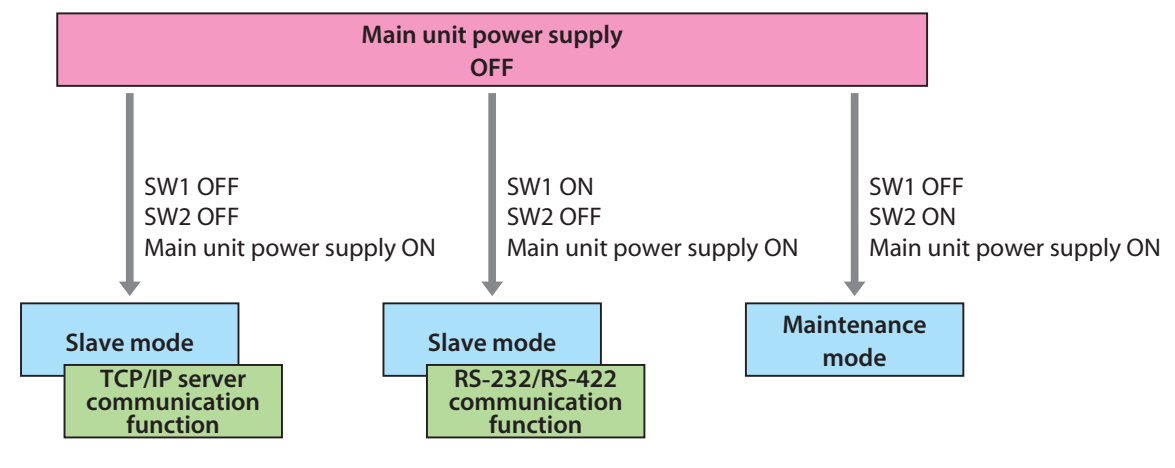

For details of each operation mode, refer to the following:

- Slave mode..... 🗁 Page 3-3
- Maintenance mode.....
   Page 3-8